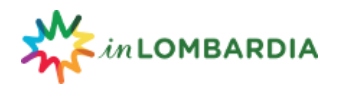

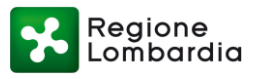

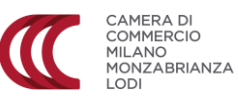

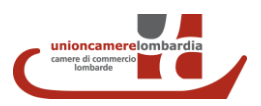

# LINEE GUIDA PER L'UTENTE OPERATORE COMMERCIALE: COME CREARE LA VETRINA E CARICARE LE OFFERTE TURISTICHE SU EDT (L'ECOSISTEMA DIGITALE TURISTICO)

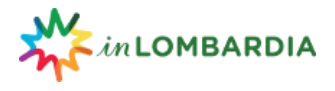

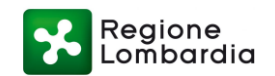

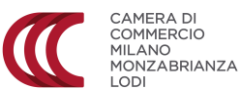

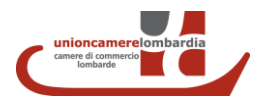

### **REGISTRAZIONE EDT**

Per attivare il profilo di operatore commerciale, che consente di creare la vetrina della propria attività, e caricare le proprie offerte turistiche è necessario registrarsi a EDT, l'Ecosistema Digitale Turistico della Lombardia.

Vai al FOOTER dalla HOMEPAGE del sito <u>www.in-lombardia.it</u> clicca su AREA OPERATORI.

| https://www.in-lombardia.it                                    |                                                                                                    |                                                 |                      |                |                                                          |
|----------------------------------------------------------------|----------------------------------------------------------------------------------------------------|-------------------------------------------------|----------------------|----------------|----------------------------------------------------------|
|                                                                |                                                                                                    | LUOGHI ESPERIENZE                               | EVENTI PIANIFICA     | ISCRIVITI IT - | <u> </u>                                                 |
| LIFESTYLE 220 E                                                | ARTE E CULTURA                                                                                                    | ARTE E CULTURA                                  |                      |                |                                                          |
| <b>Mille Miglia</b><br>Brescia                                 | <b>Dream Beasts</b><br>Museo Nazionale della Scienza e<br>della Tecnologia Leonardo Da Vinci<br>Via S.Vittore, 21 Milano | <b>Piano City Mil</b><br>Sedi diffuse<br>Milano | ano                  |                |                                                          |
| 15/05/2019 - 18/05/2019                                        | 20/02/2019 - 19/05/2019                                                                                                  | 17/05/2019 - 19/                                | /05/2019             |                |                                                          |
|                                                                |                                                                                                    | • • • •                                         |                      |                |                                                          |
|                                                                |                                                                                                    |                                                 |                      |                |                                                          |
| I NOSTRI SITI                                                  | IN LOMBARDIA                                                                                                    | INTEGRATO CON                                   | INOSTRISOCI          |                |                                                          |
| exelorain-iombardialt Area operatori<br>SOCIAL<br>f () y () () | Chi siamo Inostri Soci<br>Contatti Lorbi<br>Area stampa Privacy e Cookies<br>Termini e condizioni                        | EØ15<br>digital ecosystem                       | Regione<br>Lombardia |                | CAMERA DI<br>COMMERCIO<br>MILANO<br>MONZABRIANZA<br>LODI |

Potrai così visualizzare la landing page di EDT. Se sei già registrato, clicca su ACCEDI: inserisci NOME UTENTE e PASSWORD per accedere alla tua EXTRANET. Altrimenti clicca su REGISTRATI.

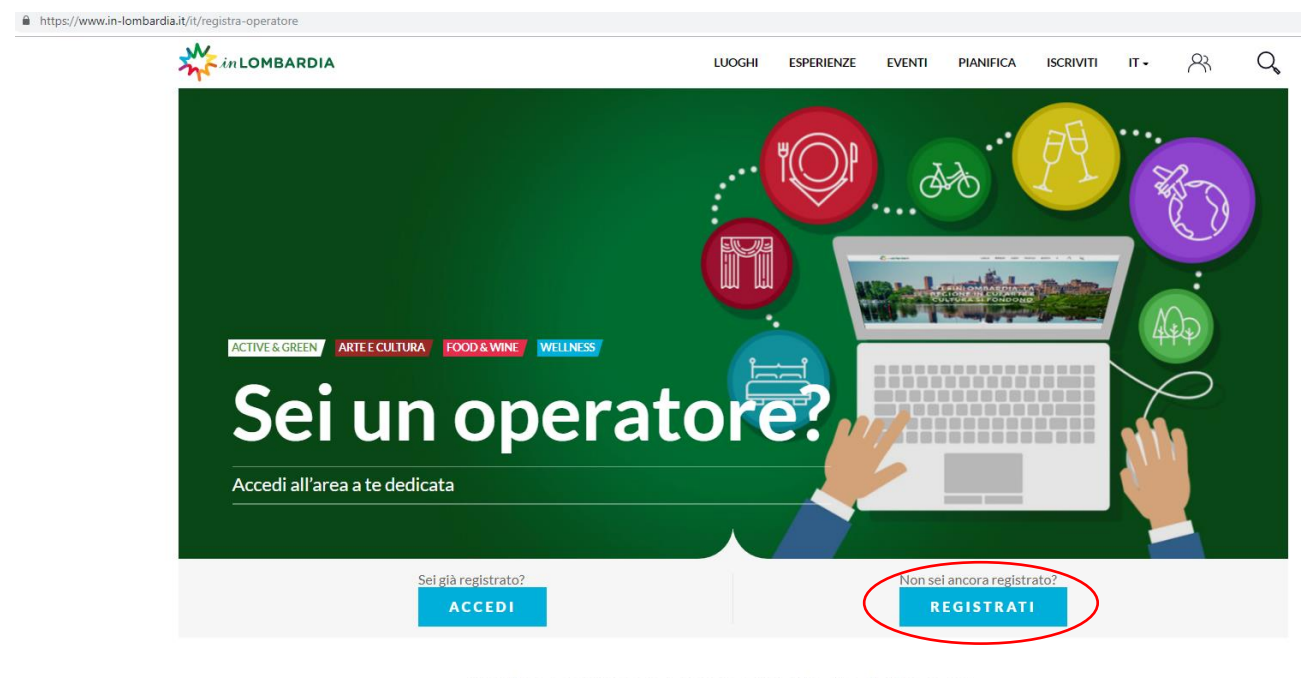

ACCEDI O SE ANCORA NON LO HAI FATTO REGISTRATI. E' MOLTO SEMPLICE ED È GRATUITO.

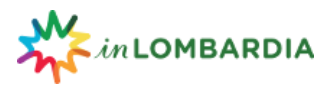

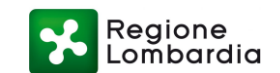

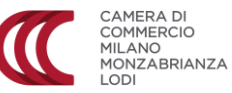

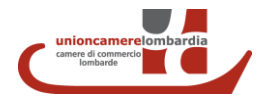

Ti apparirà il FORM per creare il tuo profilo su EDT. Compila i vari campi del form e al termine dell'inserimento, dopo aver accettato le Policy d'uso del portale (e, se lo desideri, aver aderito alla nostra newsletter), clicca su CREA NUOVO PROFILO

| ( |        | profi      | 10     |           |           |      |   |    |
|---|--------|------------|--------|-----------|-----------|------|---|----|
|   | LUOGHI | ESPERIENZE | EVENTI | PIANIFICA | ISCRIVITI | IT • | R | Q, |

| Sei un operato                           | re? Iscriviti all'Extranet di EDT, l'Ecosistema Digitale del<br>Turismo #inLombardia                                        |
|------------------------------------------|----------------------------------------------------------------------------------------------------|
| MAIL<br>REGISTRAZIONE *                  |                                                                                                    |
| NOME UTENTE *                            |                                                                                                    |
| COGNOME UTENTE *                         |                                                                                                    |
| RAGIONE SOCIALE *                        |                                                                                                    |
| RUOLO PRESSO LA<br>SOCIETÀ               |                                                                                                    |
| CATEGORIA *                              | - SELEZIONARE UN 🖌                                                                                                    |
| VIA*                                     |                                                                                                    |
| NUMERO CIVICO *                          |                                                                                                    |
| COMUNE                                   |                                                                                                    |
| CAP *                                    |                                                                                                    |
| PROVINCIA *                              |                                                                                                    |
| TELEFONO *                               |                                                                                                    |
| SITO WEB                                 |                                                                                                    |
| FACEBOOK                                 |                                                                                                    |
| TWITTER                                  |                                                                                                    |
| INSTAGRAM                                |                                                                                                    |
| YOUTUBE                                  |                                                                                                    |
| ADESIONE AL S<br>AGGIORNAMEN<br>S.C.P.A. | ERVIZIO DI NEWSLETTER, CONTENENTE INFORMAZIONI, NEWS ED<br>ITI RELATIVI A EVENTI E SERVIZI TURISTICI SELEZIONATI DA EXPLORA |
| ACCETTO LE PO                            | ILICY D'USO DEL PORTALE *<br>o disponibili qui.                                                                             |
|                                          | Non sono un robot                                                                                                    |
|                                          | CREANUOVO PROFILO                                                                                                    |

Completata la registrazione riceverai una e-mail di conferma della tua registrazione all'indirizzo riportato nel form e le indicazioni per creare la tua password.

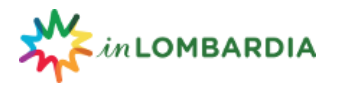

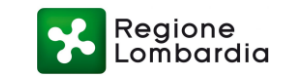

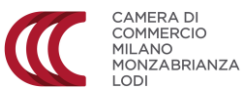

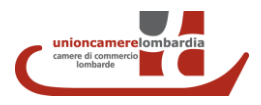

## ACCEDI ALLA TUA EXTRANET

Effettuando il login dall'AREA OPERATORI con il tuo nome utente (ovvero la tua e-mail di registrazione) e la password da te creata potrai accedere alla tua EXTRANET.

| in LOMBARDIA<br>Ecosistema digitale del turismo |                                                                                                    |
|-------------------------------------------------|----------------------------------------------------------------------------------------------------|
| ACCEDSO UTENTE ACCED                            | EDT IN NUMERI<br>Benvenuto! Qui puoi dare uno sguardo d'insieme sui nur<br>CONTENUTI<br>LUOGHI<br>849 |
|                                                 | CARICATI NELL'ULTIMO MESE ESPERIENZE 1.135                                                            |

Nella fascia nera a sinistra dello schermo ti apparirà il MENU. Cliccaci su per visualizzare tutte le funzioni disponibili. Sulla destra dello schermo potrai visualizzare informazioni, dati, numeri sull'attività su EDT. In qualità di UTENTE BASE di EDT puoi già visualizzare le OPPORTUNITA' B2B, il calendario delle iniziative, le offerte formative, i MATERIALI UTILI.

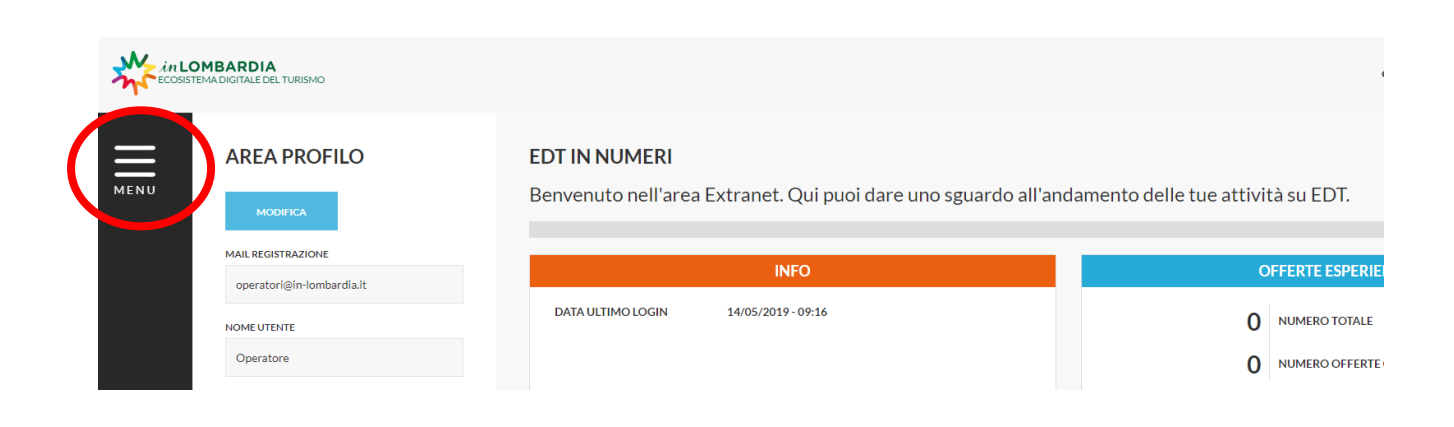

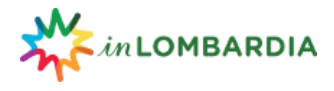

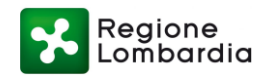

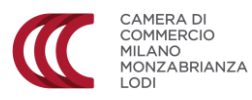

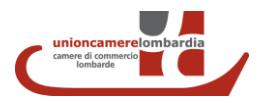

#### **REGISTRATI COME OPERATORE COMMERCIALE**

Per diventare OPERATORE COMMERCIALE, ovvero attivare l'utenza EDT che ti consente di creare la vetrina della tua attività e caricare le tue offerte turistiche è necessario effettuare un'ulteriore registrazione. Nel MENU della extranet, nel campo OFFERTE COMMERCIALI clicca su REGISTRATI COME OPERATORE COMMERCIALE.

| MENU X<br>> AREA PROFILO<br>OFFEP*: COMMERCIALI<br>> Registrati come operatore commerciale                                                                                                    | <b>EDT IN NUMERI</b><br>Benvenuto nell'area Extranet. Qu<br>tue attività su EDT. | ui puoi dare uno sguardo all'andamento delle                        |
|----------------------------------------------------------------------------------------------------|----------------------------------------------------------------------------------|---------------------------------------------------------------------|
| OPPORTC: UTA B2B                                                                                                    | INFO                                                                             | OFFERTE ESPERIENZIALI                                               |
| <ul> <li>&gt; Calendario iniziative</li> <li>&gt; Accreditamento</li> <li>&gt; Gestisci manifestazioni di interesse</li> <li>&gt; Formazione B2B</li> <li>&gt; Archivio storico Visit Lombardy</li> <li>MATERIALI UTILI</li> </ul> | DATA ULTIMO LOGIN<br>09/05/2019 - 10:29                                          | 0<br>NUMERO TOTALE<br>0<br>NUMERO OFFERTE CARICATE NELL'ULTIMO MESE |
| <ul> <li>&gt; Manuali d'uso EDT</li> <li>&gt; Area stampa</li> <li>&gt; Policy</li> <li>SUPPORTO</li> <li>Per assistenza scrivere a</li> <li>secontraligio logicardia ite</li> </ul>                                               |                                                                                  |                                                                     |

## Si aprirà un nuovo form di registrazione.

| Registra operatore                                                                                    |                                  |
|----------------------------------------------------------------------------------------------------|----------------------------------|
| Form di registrazione di un nuovo operatore.                                                          |                                  |
|                                                                                                    |                                  |
| Nome Operatore *                                                                                      |                                  |
| Cognome del legale rappresentante *                                                                   | Nome del legale rappresentante * |
| Codice fiscale *                                                                                      | Partita IVA                      |
|                                                                                                    |                                  |
| Città *                                                                                               | Provincia *                      |
|                                                                                                    |                                  |
| Indirizzo *                                                                                           |                                  |
| Numero civico *                                                                                       | Cap *                            |
|                                                                                                    |                                  |
| Categoria ATECO *                                                                                     |                                  |
| •                                                                                                    |                                  |
| Codice ATECO " Selezionare il codice relativo all'attività. In caso di consorzi puo' essere multiplo. |                                  |
| - montput                                                                                             |                                  |
| Email *                                                                                               | Telefono *                       |
| operatori⊜in-lombardia.it                                                                             |                                  |
| Sito Web                                                                                              |                                  |
|                                                                                                    |                                  |

Compila tutti i campi con le informazioni richieste, accetta le condizioni di accesso e utilizzo, e clicca su REGISTRA DATI per completare la tua registrazione. Ora sei un OPERATORE COMMERCIALE.

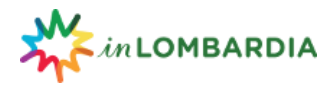

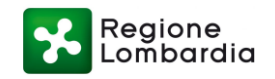

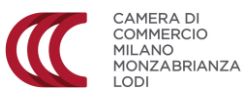

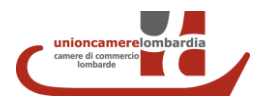

### **CREA E GESTISCI LA TUA VETRINA**

Quando avrai completato la registrazione, nel menu della tua extranet, nel campo OFFERTE COMMERCIALI verranno abilitate nuove funzioni. Clicca su CREA E GESTISCI LA TUA VETRINA.

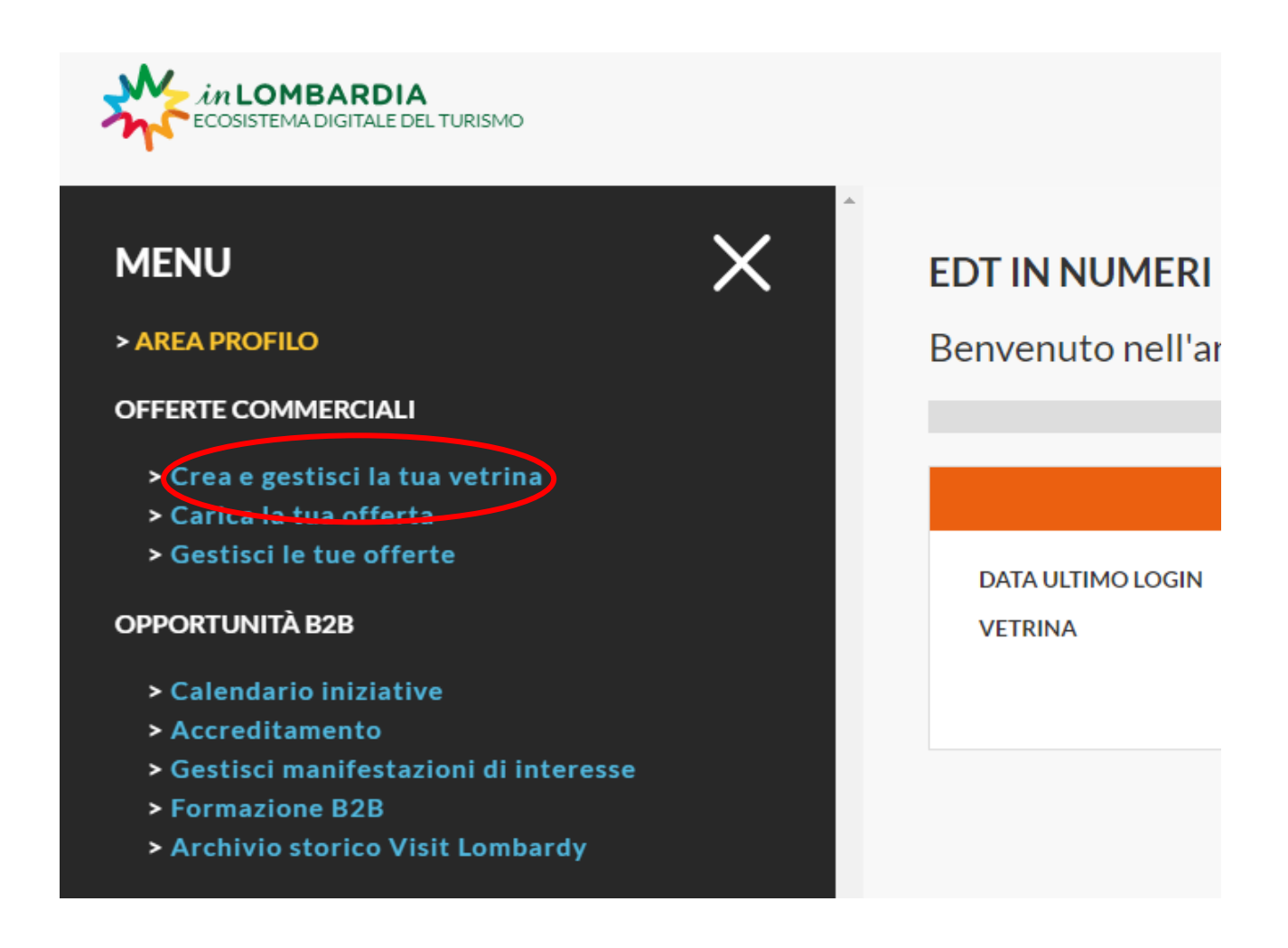

Si aprirà la maschera che ti consente di creare la tua VETRINA ovvero di descrivere la tua attività commerciale.

Inserisci tutte le informazioni richieste. I campi con \* sono obbligatori.

Nome commerciale \*

Indica il nome della tua ATTIVITA'. Ricorda che questo il nome che ti identifica all'interno del portale. Dopo averlo salvato non sarà più MODIFICABILE.

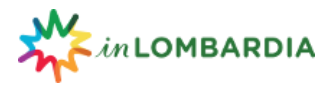

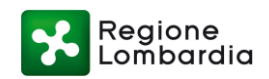

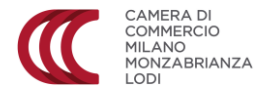

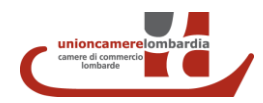

## Descrizione \*

| File 👻 E   | Edit 👻 🛝 | √iew <del>▼</del> | Forma | t <del>•</del> |   |   |   |   |   |  |  |
|------------|----------|-------------------|-------|----------------|---|---|---|---|---|--|--|
| <b>• •</b> | +-       | Forma             | ts 🕶  | В              | Ι | U | E | Ξ | ∃ |  |  |
|            |          |                   |       |                |   |   |   |   |   |  |  |

#### Descrivi la tua ATTIVITA'.

Lunghezza min.: 400 battute, "spazi inclusi". Lunghezza consigliata del testo intorno alle 700 battute ma può essere più lungo. IMPORTANTE: NON scrivere MAI tutto in MAIUSCOLO, usalo solo a inizio frase o per nomi propri.

## Orari

| $\mathbf{T} = \mathbf{T} + \mathbf{T} + $ |
|----------------------------------------------------------------------------------------------------|

Indica gli orari di apertura o altre informazioni supplementari (es. orari per aperture o chiusure speciali, opportunità visite guidate, laboratori, etc.) Rispetta questi formati di esempio:

Martedì – Domenica: 9.30 - 17.30 (chiusura biglietteria ore 16.30).

Visite guidate: tutti i giorni alle ore 16.30, su prenotazione.

# Link esterni

Link al tuo sito web, pagine social, blog, ecc. Se sono più di 1, separali con una VIRGOLA.

## Email di contatto

L'email dove vuoi essere contattato per dare informazioni. Puoi inserirne solo 1.

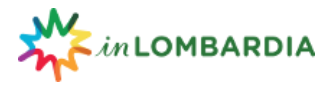

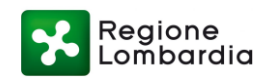

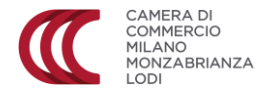

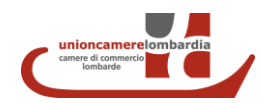

Riconoscimenti

| File 🕶 | Edit 🕶       | View - | Format | • |   |   |   |   |   |   |   |
|--------|--------------|--------|--------|---|---|---|---|---|---|---|---|
| •      | * <b>+</b> • | Forma  | ats 🕶  | В | Ι | U | ≣ | ≣ | ∃ | • | 亘 |
|        |              |        |        |   |   |   |   |   |   |   |   |

Hai ricevuto riconoscimenti per la tua ATTIVITA'? Inseriscili. Es. Gambero rosso 2017, Tripadvisor, Bottega storica, ecc.

Carica Immagine di copertina. Carica file

La tua immagine principale, quella che identifica subito la tua ATTIVITA'. Formato minimo: 1020 x 600. Risoluzione immagine MAX 72 dpi. Tipo di file: png, gif, jpg, jpeg.

Immagini Carica file

Puoi caricare fino a 4 immagini. Formato minimo: 600 x 400. Risoluzione immagine: 72 dpi (max). Tipo di file: png, gif, jpg, jpeg.

Completata la compilazione clicca su SALVA per salvare le informazioni inserite e pubblicare la tua vetrina. Si aprirà un pop up che ti consente di visualizzare l'anteprima della vetrina creata. Puoi anche visualizzarla direttamente sul sito in-lombardia.it nella sezione PIANIFICA/OPERATORI. Puoi aggiornare, integrare o modificare i dati da te inseriti in qualsiasi momento: se tuttavia necessiti di modificare il campo NOME COMMERCIALE contatta il servizio di assistenza (e-mail operatori@in-lombardia.it).

### **CARICA LA TUA OFFERTA**

Per caricare la tua OFFERTA ovvero pacchetti, proposte di esperienze, itinerari di visita, servizi etc nel MENU, sotto il campo offerte commerciali, clicca su CARICA LA TUA OFFERTA.

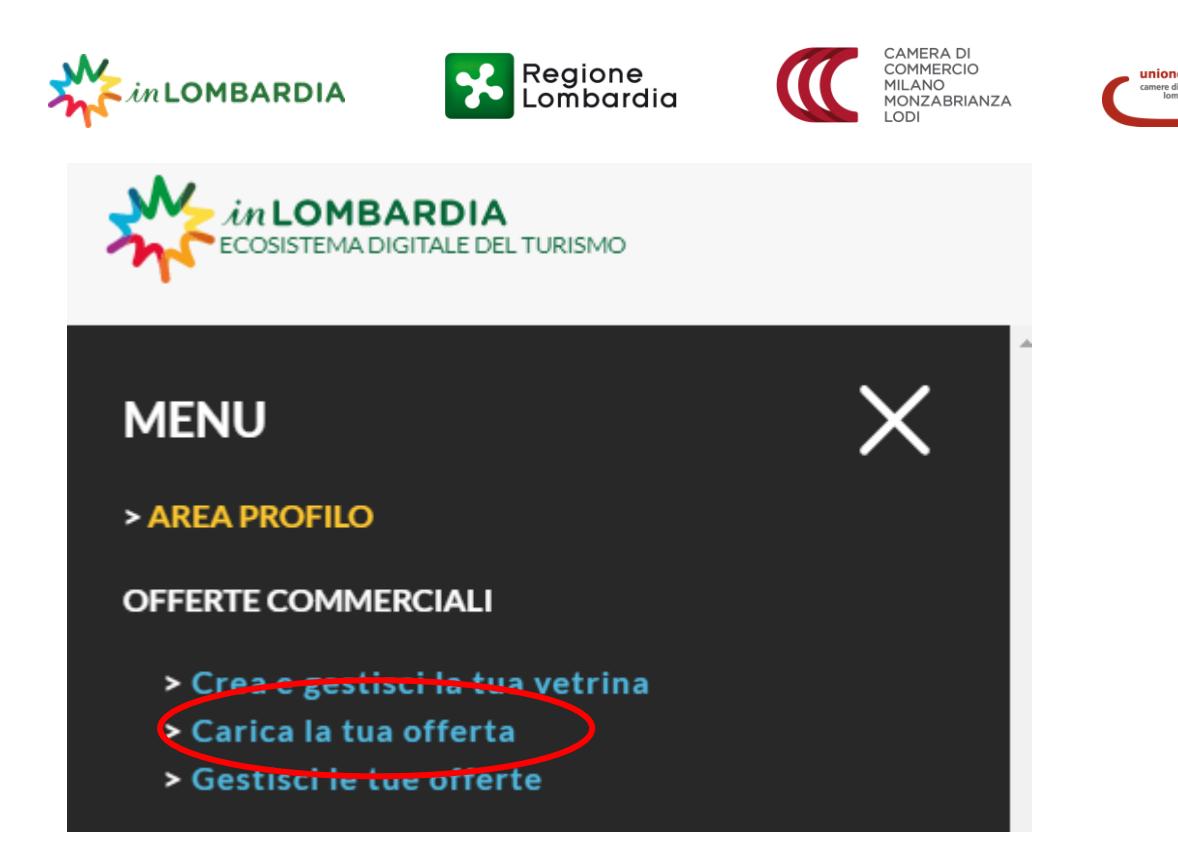

Potrai così visualizzare la maschera per il caricamento delle offerte.

# Titolo \*

Indica il nome della tua OFFERTA. Ricorda di essere accattivante! Lunghezza max: 60 battute, spazi inclusi. Ricorda di: NON scrivere tutto il titolo in MAIUSCOLO, usalo solo a inizio frase o per nomi propri.

# Sottotitolo

Compilalo come se fosse un sommario della tua offerta, inserendo qualche breve informazione in più che la descriva meglio.

La lunghezza ottimale: 140 battute, spazi inclusi.

Stile consigliato: discorsivo

Es. *Titolo*: Tour di un giorno sul Lago di Como con Bellagio e Lugano.

*Sottotitolo*: Visita il Lago di Como, Bellagio e Lugano in una gita di un giorno con partenza da Milano. Scopri la bellezza dei laghi lombardi nello stesso giorno.

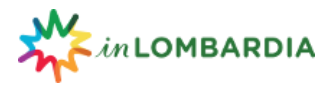

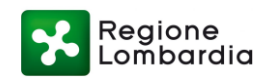

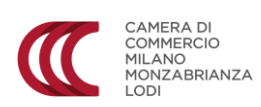

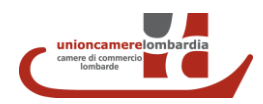

Descrizione \*

| File 🔻 E | idit 👻 🛝 | √iew <del>•</del> F | ⁼ormat <del>▼</del> |   |   |   |   |   |   |   |
|----------|----------|---------------------|---------------------|---|---|---|---|---|---|---|
| • •      | +-       | Formate             | s <b>* B</b>        | I | U | E | ≣ | ∃ | ⊡ | Ē |
|          |          |                     |                     |   |   |   |   |   |   |   |

Descrivi la tua OFFERTA.

Lunghezza min.: 400 battute, spazi inclusi.

Lunghezza CONSIGLIATA: 700 battute. (se vuoi puoi inserirne ancora!)

Ricorda di: NON scrivere tutto in MAIUSCOLO, usalo solo a inizio frase o per nomi propri.

# Aree tematiche \*

| Active & Green    | Arte e Cultura |
|-------------------|----------------|
| Food & Wine       | Golf           |
| Lifestyle         | Montagne       |
| Scuola            | Siti Unesco    |
| Borghi            | Cicloturismo   |
| Laghi e fiumi     | Leonardo500    |
| Navigli           | Parchi         |
| Turismo religioso | Wellness       |

# Target \*

| Da soli | Con i bambini | 🗌 In coppia |
|---------|---------------|-------------|
|         |               |             |

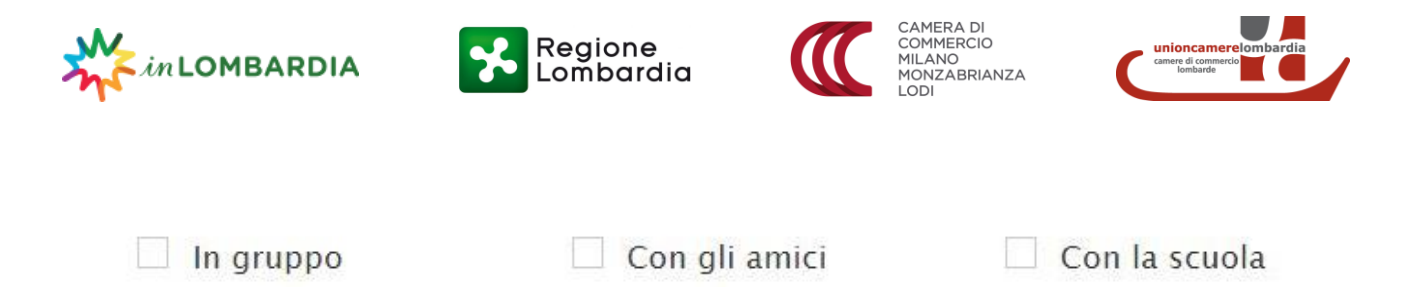

Se desideri creare un'offerta valida anche per le scuole ricordati di selezionare anche il TARGET "Con la scuola" e l'AREA TEMATICA "Scuola".

# Aree Turistiche \*

| Bergamo                  | Brescia         |
|--------------------------|-----------------|
| Lago Como                | Lago Garda      |
| Lodi e la bassa          | Mantova         |
| Pavia e Oltrepo' Pavese  | Sondrio         |
| Varese                   |                 |
| Como                     | Cremona         |
| Lago Iseo e Franciacorta | Lecco           |
| Milano                   | Monza e Brianza |
| Valle Camonica           | Valtellina      |

# Descrizione disponibilità per la vetrina

Com'è strutturata l'OFFERTA. Es. dal lunedì al venerdì – su prenotazione – tutti i giorni – sabato e domenica.

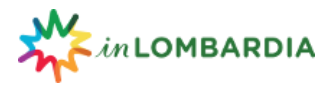

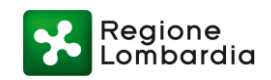

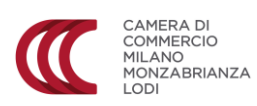

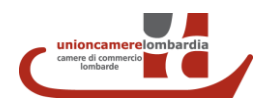

Note

Hai qualche altra informazione o nota da aggiungere?

# Esclusioni

| File | • E | idit 👻 🛝 | ∕iew ▼ Format ▼ |   |   |   |   |   |   |  |
|------|-----|----------|-----------------|---|---|---|---|---|---|--|
| *    | ¢   | +-       | Formats - B     | I | U | ≣ | Ξ | ∃ | ₫ |  |
|      |     |          |                 |   |   |   |   |   |   |  |

Inserisci tutto ciò che non è compreso nella tua OFFERTA.

# Inclusioni

| ★ ★ Formats B I U E E E E E E E | File | E | dit 👻 🛝 | /iew ▼ Form | nat 🕶 |   |   |   |   |   |   |   |
|---------------------------------|------|---|---------|-------------|-------|---|---|---|---|---|---|---|
|                                 | •    | ¢ | +-      | Formats -   | В     | I | U | E | ≣ | ∃ | ⊡ | M |

Inserisci tutto ciò che è compreso nella tua OFFERTA.

# Link esterni

Link al tuo sito web, pagine social, blog, ecc. Se sono più di 1, separali con una VIRGOLA.

# Durata

In termini di MINUTI e/o ORE. Es. 10 minuti, 1 ora, 1 ora e 30 minuti.

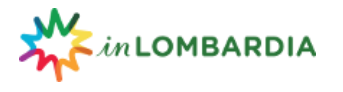

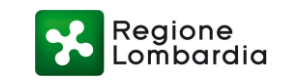

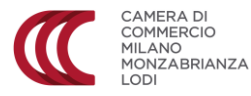

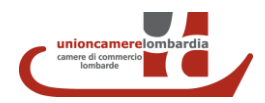

| Prezzo a partire da (Euro) *                                                                                                    | Tipo di prezzo             |
|----------------------------------------------------------------------------------------------------|----------------------------|
| L'importo MINIMO, senza decimali. Es.: 30 – 80 – 120.                                                                                                    | Scegli dal menù a tendina. |
| Foto evocativa Carica file                                                                                                    |                            |
| La tua immagine principale, quella che identifica subito la tua<br>Formato minimo: 1020 x 600.<br>Risoluzione immagine: 72 dpi (max).<br>Tipo di file: png, gif, jpg, jpeg. | OFFERTA/ESPERIENZA.        |
| Immagini Carica file                                                                                                    |                            |
| Puoi caricare fino a 4 immagini.<br>Formato minimo: 600 x 400.<br>Risoluzione immagine: 72 dpi (max).<br>Tipo di file: png, gif, jpg, jpeg.                                 |                            |
|                                                                                                    |                            |

Quando hai completato la compilazione della maschera OFFERTA clicca su SALVA. L'offerta caricata è ora pubblicata su EDT e visibile agli utenti nella sezione SERVIZI OFFERTI, in fondo alla tua vetrina, ma anche nella sezione ATTIVITA' del sito.

Se ne hai la possibilità, ora puoi creare la stessa offerta in lingua inglese. Apri la scheda offerta e dal menu a tendina seleziona INGLESE. Compila i vari campi in lingua inglese (Titolo, Sottotitolo, Descrizione etc..) e clicca su SALVA.

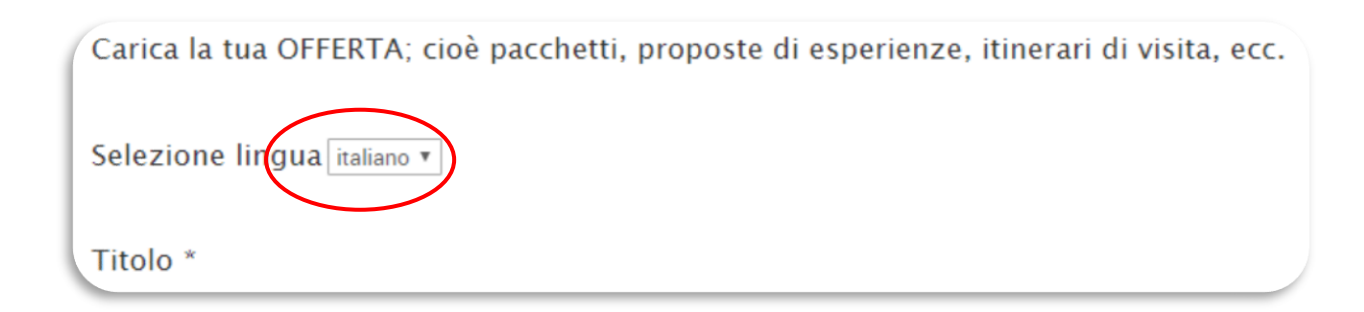

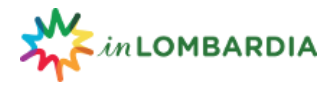

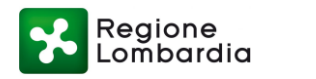

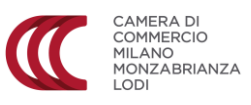

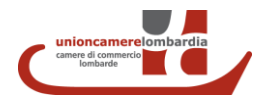

Se invece vuoi creare una nuova offerta clicca su NUOVA OFFERTA. Si aprirà una nuova maschera di creazione dell'offerta.

| itolo     | Aree tematiche • | Target           | Ŧ                 |                | Cerca Nuova Offerta                      |
|-----------|------------------|------------------|-------------------|----------------|------------------------------------------|
| TITOLO ti | OPERATORE 1      | NOME COMMERC. 21 | AREE TEMATICHE 17 | TARGET 17      | DETTAGLIO ELIMINA PUBBLICA/<br>D'UBBLICA |
|           |                  | (                | Cerca             |                | Nuova Offerta                            |
|           |                  |                  | 1                 | - 1 di 1 risul | tati. 🔇 📏                                |
|           |                  |                  | DETTAGLIO         | ELIMINA        | PUBBLICA/<br>DEPUBBLICA                  |